# **PC**@LL

PC@LL アンケート機能マニュアル 抜粋版

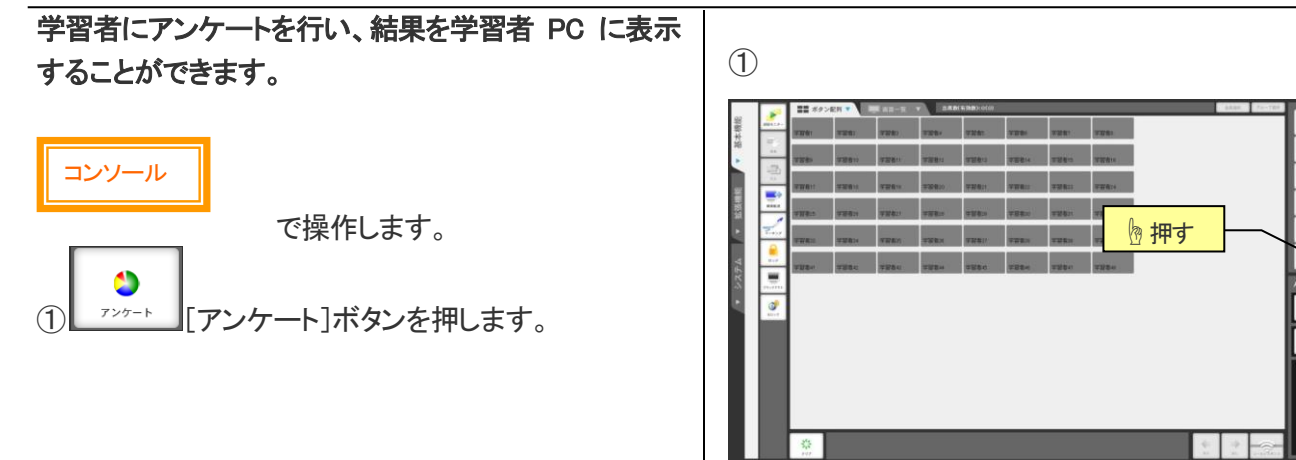

(2)

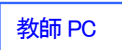

で操作します。

②教師 PC に[アンケート]画面が表示されます。

③問題と選択肢をキーボード入力し、 開始 [開始] ボタンを つけックします。 ※正解がある場合は、正解の「選択肢ボタン」を押します。

※事前に問題を作成・保存しておき、問題を読み込みことも可能で す。

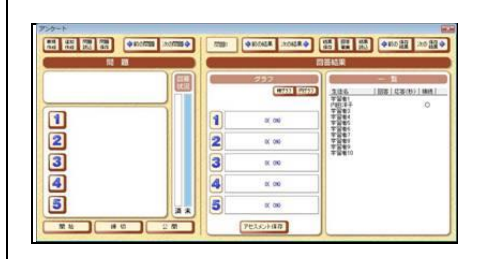

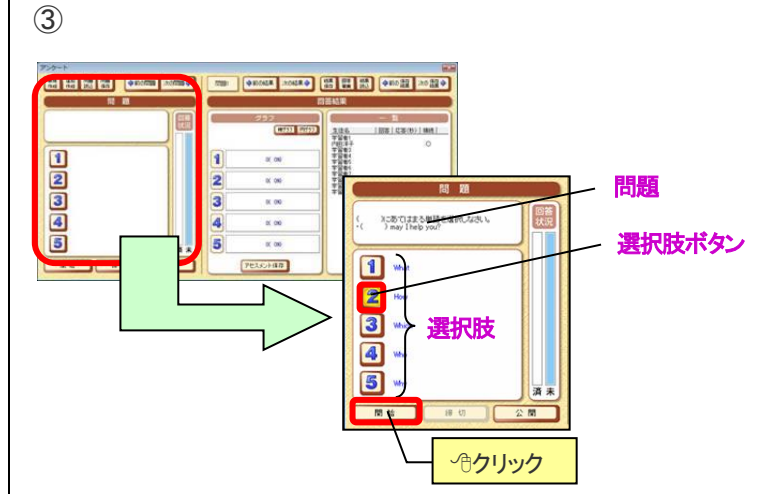

A<sup>22</sup> A×

44

63 44

0

学習者 PC

で操作します。

④学習者 PC に[アンケート]パネルが表示されます。 数字ボタンを<sup>ふ</sup>クリックして、回答します。

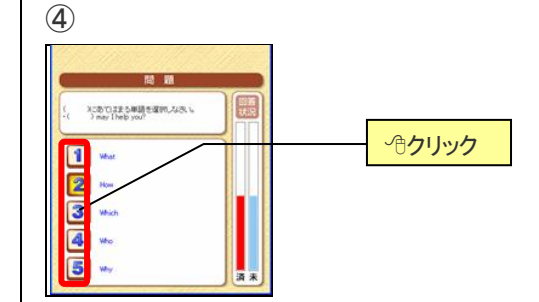

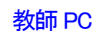

#### で操作します。

⑤回答状況を確認して、[締切]ボタンをクリックし、ア ンケートを締切ります。(学習者 PC では[アンケート]パ ネルが消えます)

アンケート実行中、回答状況はリアルタイムに変化します。

⑥回答の集計結果を学習者に公開したい場合は、

\_\_\_\_\_\_[公開]ボタンを∽∂クリックします。

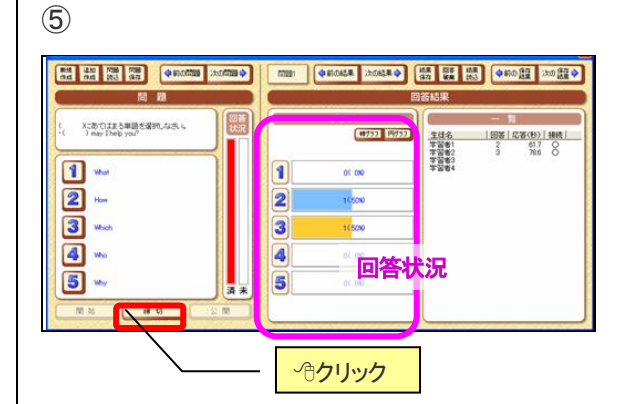

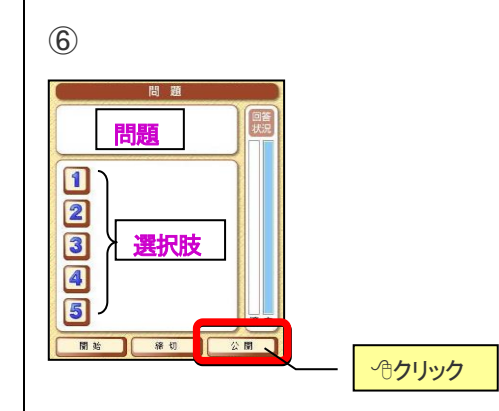

## 各ボタンについて

| 名称       | 機能                                |
|----------|-----------------------------------|
| 新規作成     | 現在の問題を破棄して、新規に問題を作成します            |
| 追加作成     | 新しい問題番号を追加して、新規に問題を作成します          |
| 問題読込     | 保存した問題を読み込みます                     |
| 問題保存     | 現在の問題を保存します ※拡張子は QES になります       |
| 前の問題     | 前の問題に移動します                        |
| 次の問題     | 次の問題に移動します                        |
| 前の結果     | 前の回答結果に移動します                      |
| 次の結果     | 次の回答結果に移動します                      |
| 結果保存     | 結果を保存します                          |
| 回答破棄     | 回答結果を破棄します                        |
| 結果読込     | 保存した結果を読み込みます                     |
| 前の保存結果   | 結果読込で保存結果を読み込んでいる場合に、前の保存結果に移動します |
| 次の保存結果   | 結果読込で保存結果を読み込んでいる場合に、次の保存結果に移動します |
| アセスメント保存 | アンケートの回答状況を、アセスメント情報として保存します      |

#### ★補足

### 【アセスメント保存】

PC@LL コンソール上でアセスメント保存は「グループ設定」「ペアレッスン」「アンケート」「評価」で使用します。 具体的には「アンケート」の 5 択回答結果や「評価」の 5 段階評価でアセスメント情報を保存し、グループ設定で学習者を 5 グループに分けるときに使用します。

## **PC**@LL

<設問ファイルについて補足>

設問ファイルは拡張子 qes になりますが、テキスト形式のため、メモ帳などで編集することが可能です。 アンケート問題を教室外で作成する場合には、エクセルなどでカンマ区切り(csv)ファイルで作成していただき、拡張子を変 更することで作成することができます。

①エクセルなどで設問を作成します。

|   |   | 0         | 3  |       | 5    | B    |      | 8 | 1                        | 問題番号  |
|---|---|-----------|----|-------|------|------|------|---|--------------------------|-------|
|   |   | ۷         | 3  | •     | 9    | U    | U    |   | 2                        | 問題内容  |
|   | A | В         | C  | D     | E    | F    | G    | Η |                          |       |
| 1 | 1 | 1月1日は何の日? | 元旦 | クリスマス | 文化の日 | 桃の節句 | 春分の日 | 1 | (3)                      | 選択肢 1 |
| 2 |   |           |    |       |      |      |      |   | 4                        | 選択肢 2 |
| 3 |   |           |    |       |      |      |      |   | (5)                      | 選択肢 3 |
| 4 |   |           |    |       |      |      |      |   | -                        |       |
| 5 |   |           |    |       |      |      |      |   | <b>(6</b> )              | 選択肢 4 |
|   |   |           |    |       |      |      |      |   | $\overline{\mathcal{O}}$ | 選択肢 5 |

※問題内容は 50 文字以内に作成してください。
※選択肢は 23 文字以内に作成してください。
※選択肢が 5 つない場合は空白にしてください。
※正解番号は正解がある場合のみ指定します。正解がないアンケートの場合は 0 を入れておきます。

②CSV ファイル(カンマ区切りスタイル)で保存します。

③拡張子を qes に変更します。

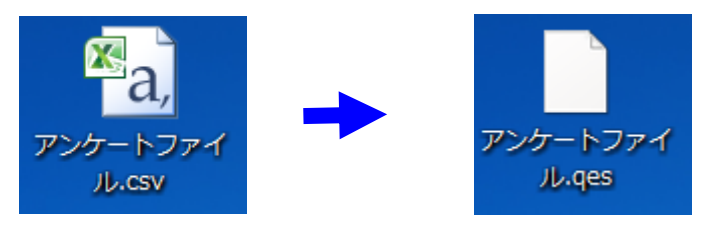

④アンケート画面の問題読込ボタンをクリックし、作成したファイルを指定します。

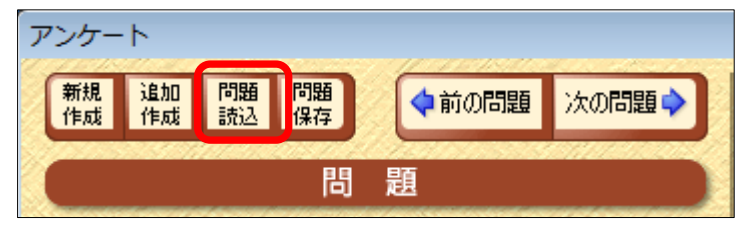